# ALLOCATE EXPENSES TO MORE THAN ONE CHARTFIELD

Use this guide to enter more than one Chartfield on a Travel Request or Expense Reports.

# NAVIGATION

Access UF GO via ONE.UF, myUFL, or the SAP Concur mobile app

- **ONE.UF**: Log in to https://one.ufl.edu > Select **UF GO** under the Faculty/Staff section.
- myUFL: my.ufl.edu > My Self Service > UF GO Travel and PCard

# LOGGING IN

- 1. Enter gatorlink@ufl.edu and click Next
- 2. Click Sign in with University of Florida SSO
- 3. Enter UF gatorlink and password

Note: If you are already signed-in to myUFL or other UF system, this step will automatically skip.

Add

Δdd

~

Alerts ↑↓

Alerts 1.

Allocate

Allocate

Expense type 1.

Expense type ↑↓

University of

Florida

~

Car Rental

Delete

Delete

FA-CENTER

EXCELLENCE

FOR

Details 1

Details 1.

# ALLOCATE EXPENSES

Allocation can be done for a single or multiple expense lines.

# SINGLE EXPENSE ALLOCATION

- 1. Click the **check box** of the expense you wish to allocate
- 2. Click Allocate button

# **MULTIPLE EXPENSE ALLOCATION**

- 1. Click the **check box** on the left to select all expenses
- 2. Click Allocate

# **ALLOCATE SCREEN**

- 1. Choose to allocate by percent or amount
- 3. Click Add
- 4. Enter new Chartfield string
- 5. Click Save
- 6. Enter the percent or amount for the new allocation
- 7. Click Save

# ADD AS A FAVORITE ALLOCATION

- 1. Click on the newly added Chartfield string
- 2. Click the Save as Favorite button
- 3. Enter a descriptive name for Favorite

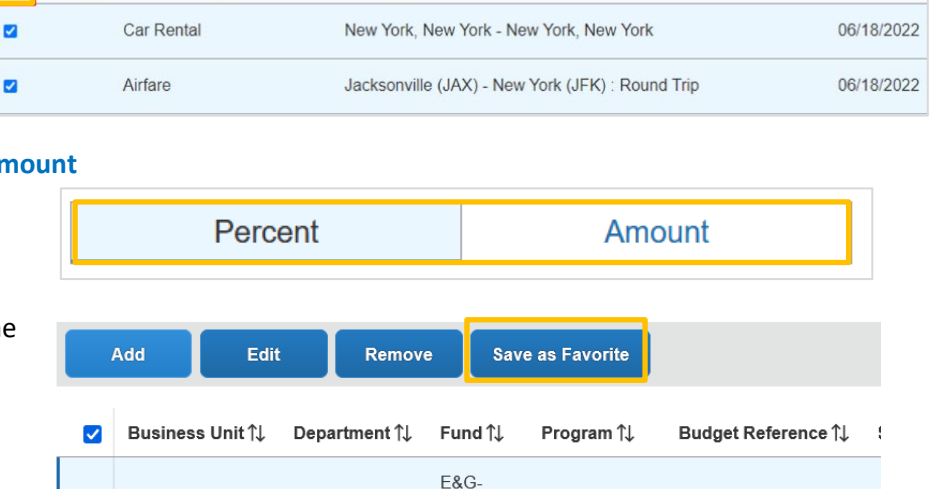

GEN

REV

MAIN

CAMPUS

General

Administration

New York, New York - New York, New York

CURRENT BUDGET

Date =

06/18/2022

Date =

# **UF** Human Resources UNIVERSITY of FLORIDA

## Use Favorite Allocations

- 1. Click Add in the Allocate screen
- 2. Select Favorite Allocation tab
- 3. Select the desired favorite option
- 4. Click the **Replace Allocation** button
- 5. Enter percent or amount for the new allocation
- 6. Click Save

# + \* New Allocation Favorite Allocations Special Projects Cancel Replace Allocations

# **SUBMIT REPORT**

**Reminder!** If you are a delegate and prepared this report on behalf of another user, once you click **Submit**, they will receive an overnight notification to log into UF GO to review and submit the travel expense report.

Add Allocation

Once all expenses are entered, upon the submission of the expense report, the system may flag issues. Red alerts will need to be cleared prior to submission while yellow are typically informational.

### ALERTS

| 0 | Red alert: Requires action, it indicates an item needs to be resolved before request can be submitted. Click of |  |  |
|---|----------------------------------------------------------------------------------------------------|--|--|
|   | the alert to learn what needs to be fixed.                                                                      |  |  |
|   | Yellow alert: Informational, indicates the request has an exception or provides additional information. It is a |  |  |
|   | good idea to review but will not prevent submission of the request.                                             |  |  |

## **S**TEPS

- 1. Click Submit Report
- 2. Review the User Electronic Agreement and click Accept & Continue
- 3. Review the Report Totals pop-up
- 4. Click Submit Report

The report is submitted and the approval workflow process initiated. The status of the report can be viewed on the

Manage Expenses page.

# FOR ADDITIONAL ASSISTANCE

| Technical Issues           | Travel Policies and Directives | PCard Policies & Questions |
|----------------------------|--------------------------------|----------------------------|
| The UF Computing Help Desk | Travel Office                  | PCard Team                 |
| 352-392-HELP               | 352-392-1241                   | 352-392-1331               |
| helpdesk.ufl.edu           | <u>travel@ufl.edu</u>          | pcard@ufl.edu              |

# UF GO Travel & PCard System

Submit Report